Biblioteca Virtual de UNIR

# Cómo buscar las mejores colaboraciones en investigación

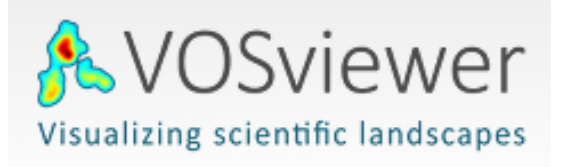

## Índice

| 1. Acceso a la biblioteca                   | 3  |
|---------------------------------------------|----|
| 2. Importancia de colaborar para investigar | 5  |
| 3. Herramientas necesarias                  | 6  |
| 4. Buscar en Web of Science                 | 7  |
| 5. Análisis con Vosviewer                   | 11 |
| 5. Contacto                                 | 25 |

## 1. Acceso a la biblioteca

Puedes acceder a la biblioteca a través de tu campus virtual, una vez que estás registrado en la plataforma.

Es aconsejable usar el navegador Google Chrome.

Dependiendo de la plataforma en la que esté tu plan de estudios el **botón de acceso** se situará en la parte superior o en el menú lateral.

No te preocupes porque es fácilmente identificable con el nombre biblioteca:

| LA UNIVERSIDA<br>EN INTERNET | R      |          |           |         | DEFENSO    | R DEL ESTUDIANTE | SOPORTE   |                                              |
|------------------------------|--------|----------|-----------|---------|------------|------------------|-----------|----------------------------------------------|
| AULAS                        | AGENDA | EXÁMENES | DESCARGAS | UNIR TV | BIBLIOTECA | SERVICIOS PA     | ARA ESTUD | IANTES V                                     |
| PERIODO<br>Ver todos         |        |          |           |         |            | •                |           | SEGUIMIENTO<br>ALUMNOS                       |
| A SIGNATURA<br>Ver todas     |        |          |           |         |            | •                |           | Seguimiento estudiantes Ver CV de profesores |
|                              |        |          |           |         | BU         | SCAR             |           | Tutorías<br>España : 941 210 211             |

#### O con el icono de un libro:

| Guia docente            | Temas 1-2 Temas 3-4 T            | Temas 5-6                                          |
|-------------------------|----------------------------------|----------------------------------------------------|
| Programación<br>semanal |                                  |                                                    |
| Temas                   | » TEMA 3. LA ACTUACIÓN DE LA A   | ADMINISTRACION Y LA RELACIÓN CON GRUPOS DE INTERES |
| Lecciones               | IDEAS C                          | CLAVE MATERIAL COMPLEMENTARIO                      |
| magistrales             | ¿Como estudiar este tema?        | No dejes de leer                                   |
| Archivos                | Los factores administrativos a c | considerar Los partidos políticos y sistemas       |
| Presenciales            | Las funciones de apoyo a la dec  | cisión política                                    |
| Virtuales               | Funciones de ejecución y mante   | enimiento De la administración pública a las       |
| Biblioteca              | Administración y grupos sociale  | es organizados Pluralismo político                 |
| Foros                   | La Administración y el pluralism | no político Pluralismo colectivo                   |
| Tareas                  | Administración y partidos políti | icos Reseña de <i>Homo Videns. La socieu</i>       |

Accediendo desde el menú del campus, como ya has metido tus claves de usuario, tendrás disponibles todos los documentos, recursos y herramientas que ofrece la biblioteca.

Sabremos que hemos accedido de forma registrada porque en la parte superior aparece nuestro nombre:

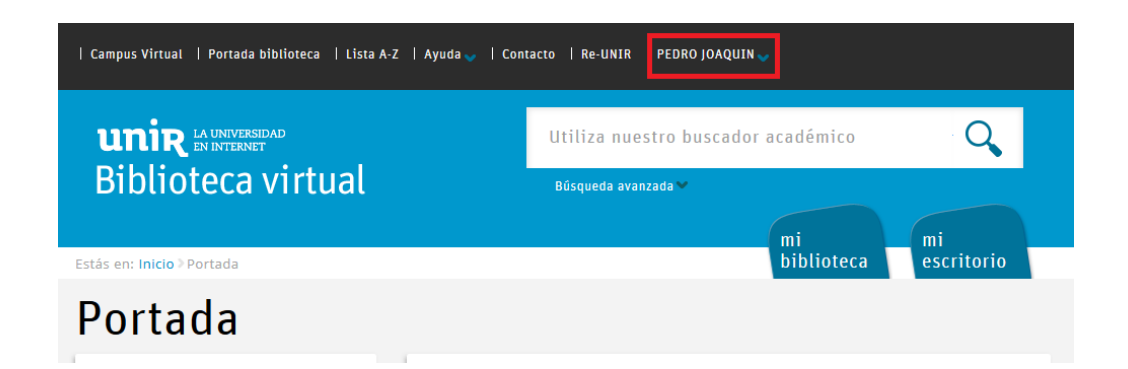

Si tienes problema para acceder, no aparece tu nombre en la parte superior, o tienes algún otro problema de este tipo ponte en contacto con la biblioteca a través de la dirección de correo <u>biblioteca.virtual@unir.net</u>, indicando tu nombre completo, qué titulación estás cursando y, si puedes, adjunta una captura de la pantalla donde se vea el error.

## 2. Importancia de colaborar para investigar

Los investigadores científicos deben tener en cuenta, que no solo es publicar y publicar para ir cogiendo nombre, peso, etc. en su área y terminar siendo un investigador de referencia. Para poder llegar a ser un investigador de referencia, hay que investigar y publicar metódicamente y una forma de hacerlo es publicar con los mejores investigadores e instituciones.

Antes de empezar la investigación, hay que echar un vistazo al entorno, ver que instituciones y autores son referentes en ese momento sobre el área que vamos a investigar, ya que si se consigue publicar con estas instituciones o con estos autores se conseguirá mucho peso como autor en ese área y lo más importante, coger peso no es solo tener más citas, que te llamen a más congresos, etc. coger peso es también aprender cosas sobre ese área que de otra manera no hubieramos aprendido.

En este documento vamos a realizar un estudio real para saber que instituciones o autores son los más importantes en el área, según las publicaciones que han realizado. El estudio que vamos a realizar se centrará en el área o materia de **ciencias del deporte**. Este hay que considerarlo como ejemplo, si queremos realizar estudios de otra área o materia, hay que seguir los pasos indicados en este documento, solo habría que elegir el área o materia que se adapte a nuestra necesidad.

## 3. Herramientas necesarias

Para realizar este estudio utilizaremos dos herramientas destacadas:

 Web of Science: podemos acceder a esta base de datos desde el cuadro "Recursos destacados" de la Biblioteca:

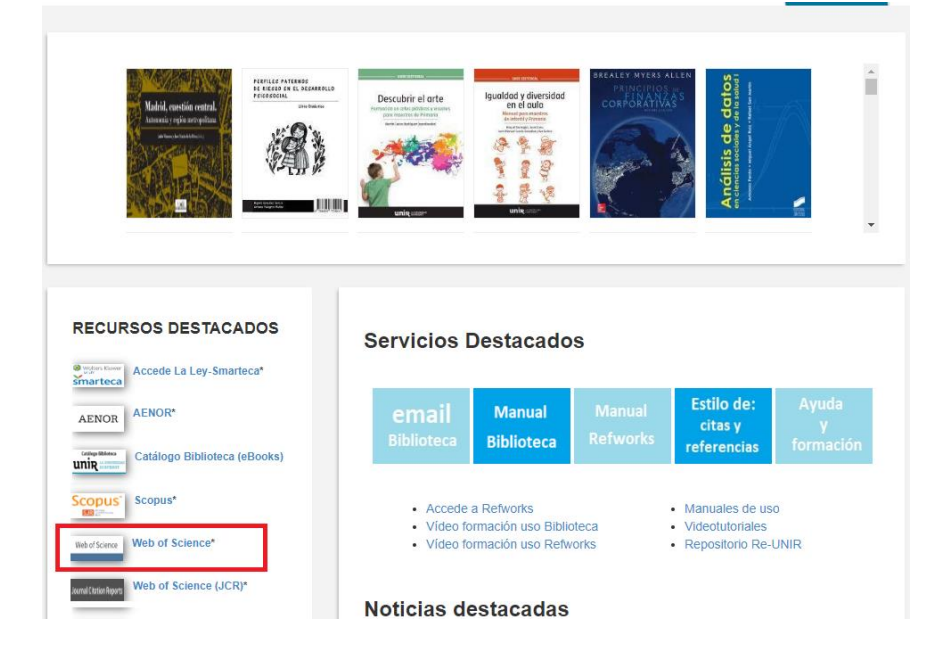

Vosviewer: es un software de uso abierto, el cual podemos descargarlo a través de la siguiente url: <u>https://www.vosviewer.com/download</u>

Descargamos e instalamos el programa según la versión de nuestro sistema operativo:

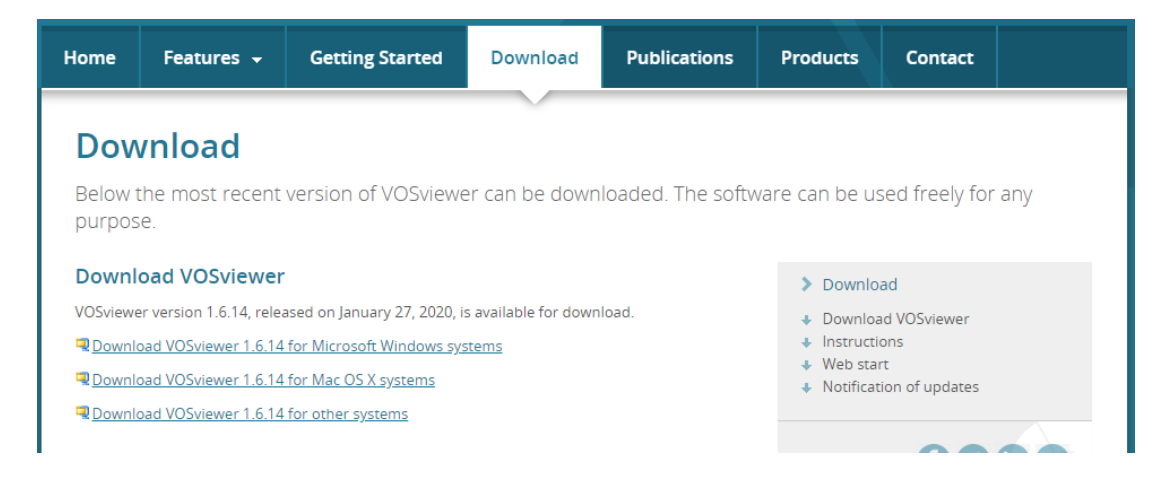

Vosviewer es el programa informático que nos va a ayudar a visualizar de forma gráfica, los datos que nos descargaremos de Web of Science, para que visualmente podamos ver las colaboraciones que se están realizando y así poder sacar nuestras propias conclusiones.

## 4. Buscar en Web of Science

Vamos a utilizar Web of Science para obtener los datos de investigación sobre el área que vamos a realizar este estudio (ciencias del deporte). Para obtener los datos necesarios para realizar el estudio debemos realizar los siguientes pasos:

- > Accedemos a la opción de **búsqueda avanzada** de Web of Science.
- En la parte derecha encontramos un listado de campos, entre los que encontramos WC=Categoría de Web of Science en forma de enlace, lo seleccionamos.
- Vemos el listado de áreas o materias denominadas por Web of Science, es en este listado dónde debemos buscar que área es el que nos interesa para nuestro estudio. En nuestro caso, como estamos buscando "ciencias del deporte", seleccionamos el área "Sport Sciences".
- Con esto, en búsqueda avanzada introducimos la siguiente ecuación de búsqueda:
  - wc=(sport sciences)
  - Podemos elegir como "tipo de documento": article.
  - Elegimos el rango de años que queremos resultados: recomendación que sea más de un año, dos o tres años estaría bien. En nuestro ejemplo marcamos: desde 2017 hasta 2018.
  - Seleccionamos el botón "Buscar".

| Búsqueda básica                                                                           | Búsqueda de autores                                                                                                    | Búsqueda de referencia citada                                                                   | Búsqueda avanzada                                        | Búsqueda de estructur | a                                                                                                    |                                                                                                    |
|-------------------------------------------------------------------------------------------|----------------------------------------------------------------------------------------------------|-------------------------------------------------------------------------------------------------|----------------------------------------------------------|-----------------------|----------------------------------------------------------------------------------------------------|----------------------------------------------------------------------------------------------------|
| Use etiquetas de camp<br>historial de búsqueda s<br><i>Ejemplo:</i> TS=(nano<br>#1 NOT #2 | o, operadores booleanos, par<br>ituado en la parte inferior de<br>tub* AND carbon) NOT AU=Sr<br>2 más ejemplos   ver el tutori | éntesis y conjuntos de consultas par<br>la página. (Más información sobre la<br>nalley RE<br>al | a crear su consulta. Los resulta<br>a búsqueda avanzada) | dos aparecerán en el  | Booleanos: AND, OR, NOT, SAME, NE<br>Etiquetas de campo:<br>TS= Tema                                                                                                    | AR<br>SA= Dirección postal                                                                                                    |
| wc=(sport sciences)<br>Buscar                                                             |                                                                                                    |                                                                                                 |                                                          |                       | TIE Título<br>AUE Autor [Indice]<br>AE I dentificadores de autores<br>GPE Autoría conjunta [Índice]<br>EDE Editor<br>SOE Nombre de publicación [Índice]<br>DOE DOI<br>DYE Año de publicación | CI= Ciudad<br>PS= Provincia/Estado<br>CU= País/Región<br>ZP= Código postal<br>FO= Entidad financiadora<br>FG= Número de concesión<br>FT= Texto de financiación<br>SU= fana de investinación |
| Restringir resultados p<br>All languages<br>English<br>Afrikaans<br>Arabic                | or idiomas y tipos de docume<br>All document types<br>Article<br>Abstract of Published item<br>Art Exhibit Review              | entos:                                                                                          |                                                          |                       | CF= Conferencia<br>AD= Dirección<br>OG= Organización-Consolidada [Índice]<br>OO= Organización<br>SG= Suborganización                                                                         | WC= Categoría de Web of Science<br>13-153N(156N<br>UT= Número de acceso<br>PMID= ID de PubMed<br>ALL= Todos los campos                                                                      |
| Período de tiempo                                                                         | 2017 ¥ h                                                                                                    | asta 2018 💌                                                                                     |                                                          |                       |                                                                                                    |                                                                                                    |

Accedemos al listado de resultados obtenidos en esta búsqueda marcando el número de resultados que encontraremos en la parte inferior de la búsqueda avanzada.

#### Historial de búsqueda:

| Conjunto | Resultados | Guardar historial/Crear alerta Abrir historial guardado                                                                                                    |
|----------|------------|----------------------------------------------------------------------------------------------------|
| #1       | 21.391     | wc=(sport sciences)) AND TIPOS DE DOCUMENTOS: (Article)<br>ndices=SCI-EXPANDED, SSCI, A&HCI, CPCI-S, CPCI-SSH, BKCI-S, BKCI-SSH, ESCI, CCR-EXPANDED, IC Período de tiempo=2017-2018 |

En esta búsqueda se obtienen más de 21.000 resultados. Es recomendable para realizar este estudio que sean más de 5.000 resultados, ya que cuantos más resultados sean, más fiable será el estudio, pero hay que tener en cuenta, que cuantos más resultados sean, más trabajo supone descargar y analizar estos datos.

Cuando estamos en la página de resultados para descargarnos los datos de esta búsqueda, realizamos los siguientes pasos:

> Seleccionamos el botón que indica: Agregar a la lista de registros marcados.

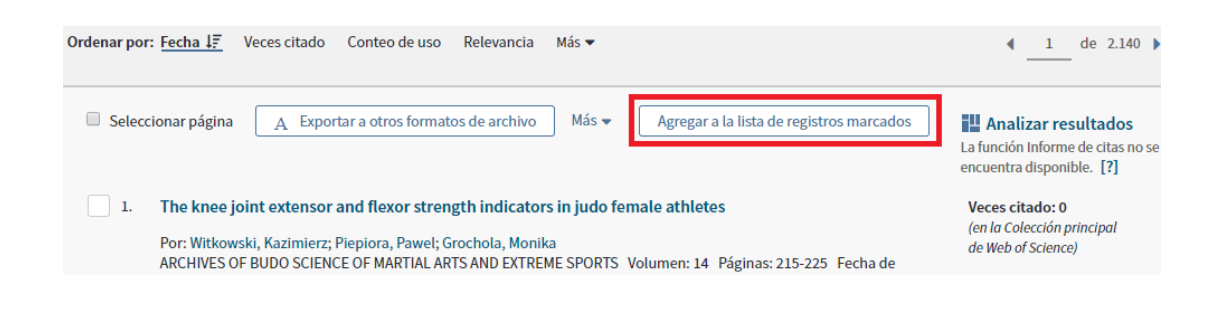

Introducimos el rango de resultados que queremos guardar en la lista. Debemos de introducir el rango que cubra todos los resultados que tenemos. En nuestro caso, el rango sería del 1 al 21.391 y seleccionamos el botón Agregar.

| Agregar a la lista de registros marcados                           |  |
|--------------------------------------------------------------------|--|
| Todos los registros en página                                      |  |
| Registros de: 1 hasta 21391<br>No más de 50000 registros a la vez. |  |
| Cancelar Agregar                                                   |  |

Para llegar a esta lista, debemos de marcar la opción que encontramos en la parte superior derecha que indica Lista de registros marcados, y veremos que cuando están los resultados en la lista, se indica además el número.

|                               |              | Herramientas  | 🔻 Búsqu    | edas y alertas 👻 | Historial de búsqueda | Lista de registros mar | cados | 21.391     |
|-------------------------------|--------------|---------------|------------|------------------|-----------------------|------------------------|-------|------------|
| Ordenar por: <u>Fecha 4</u> , | Veces citado | Conteo de uso | Relevancia | Más 🔻            |                       | 4                      | 1     | de 2.140 🕨 |

Una vez estamos en la lista, debemos de indicar que campos bibliográficos queremos que tengan los datos, marcaremos los que se ven en la siguiente imagen, importante marcar las casillas de: "Direcciones" y "Referencias citadas":

| Seleccionar todo Restablecer |                               |                              |                                       |
|------------------------------|-------------------------------|------------------------------|---------------------------------------|
| Autor(es)/Editor(es)         | 🕑 Título                      | Fuente                       | 🕑 Información sobre la conferencia    |
| Abstract*                    | Referencias citadas*          | Tipo de documento            | Patrocinadores de la conferencia      |
| Direcciones                  | 🕑 Veces citado                | Palabras clave               | Información sobre la editorial        |
| ✓ ISSN/ISBN                  | Número de referencias citadas | Abrev. de fuente             | Número de páginas/Número de capítulos |
| Número IDS                   | 🗆 Idioma                      | Categorías de Web of Science | Áreas de investigación                |
| Información de financiación  | Número de acceso              | Identificadores de autores   | Conteo de uso                         |
| 🗆 ID de PubMed               | Acceso Abierto                | Artículo popular             | Muy citado                            |

Debemos seleccionar que registros nos queremos descargar. Web of Science tiene la limitación de descarga, de 500 en 500 registros. Este trabajo nos puede llevar un tiempo. En este caso son más de 21.000 registros, por lo que habría que ir: del 1 al 500, una vez descargado, descargar del 501 al 1000, una vez descargado, descargar del 1001 al 1500 y así sucesivamente. Una vez indicado el número de registros a descargar, el siguiente paso es indicar en el formato que nos vamos a descargar los datos, lo haremos a través del botón Exportar, y seleccionando la opción Otros formatos de archivo.

| Paso 1: Seleccionar registros                                                | Paso 2: Seleccionar contenido          | F       | Paso 3: Seleccionar destino [Más información sobre cómo guarda                                                  | ar c |
|------------------------------------------------------------------------------|----------------------------------------|---------|----------------------------------------------------------------------------------------------------|------|
| ○ Todos los registros en esta lista (hast<br>○ Todos los registros en página | a 500) Seleccionar de los siguientes c | ampos:  | A Exportar                                                                                                    |      |
| Registros <u>1</u> hasta <u>500</u>                                          |                                        |         | EndNote Desktop                                                                                                 |      |
|                                                                              |                                        |         | EndNote Online                                                                                                  |      |
| Seleccionar todo Restablecer                                                 |                                        |         | Otros formatos de archivo                                                                                       |      |
| Autor(es)/Editor(es)                                                         | 🗹 Título                               | 🗹 Fue   | nti nti na si na si na si na si na si na si na si na si na si na si na si na si na si na si na si na si na si n | f    |
| Abstract*                                                                    | Referencias citadas*                   | 🗌 Tipo  | Reclamación en Publons: seguimiento de las citas                                                                | e    |
| Direcciones                                                                  | Veces citado                           | 🗆 Pala  | abr InCites                                                                                                    | 0    |
| SSN/ISBN                                                                     | Número de referencias citadas          | Abre    | ev. FECYT CVN                                                                                                   | e    |
| Número IDS                                                                   | 🗆 Idioma                               | 🗹 Cate  | ego pravi i                                                                                                    |      |
| Información de financiación                                                  | 🗹 Número de acceso                     | 🗹 lder  | nti                                                                                                    |      |
| 🗆 ID de PubMed                                                               | Acceso Abierto                         | 🗆 Artío | cul Imprimir                                                                                                    |      |
| *Al seleccionar estos elementos, el                                          | tiempo de procesamiento aumentará.     |         | Correo electrónico                                                                                              |      |
|                                                                              |                                        |         |                                                                                                    |      |

Se abre una ventana central, para elegir el formato, debemos elegir texto sin formato y seleccionamos el botón exportar.

|                                                                                                 |                    |                                                                   | _            |                                                          |
|-------------------------------------------------------------------------------------------------|--------------------|-------------------------------------------------------------------|--------------|----------------------------------------------------------|
| egistros de Colección principal de Web of Sci<br>er de este producto datos completos de estos r | ence<br>egistros.  | Exportar registros a un archivo                                   | $\mathbf{E}$ |                                                          |
| xtraer registros 🛛 🛛 🗕 🗧 🗧 🗧 🛛 🗧                                                                | e salida ]         | Seleccionó 500 resultados para la exportación                     |              |                                                          |
| Paso 1: Seleccionar registros                                                                   | Paso 2: Sel        |                                                                   |              | 1 sobre cómo guardar contenido en un programa de gestión |
| ○ Todos los registros en esta lista (hasta 50                                                   | D) Selecciona      | Formato de archivo                                                |              |                                                          |
| O Todos los registros en página                                                                 |                    | Otro software de referencia                                       |              |                                                          |
| Registros     1     hasta     500                                                               |                    | Otro software de referencia                                       | ^            |                                                          |
| Seleccionar todo Restablecer                                                                    |                    | BibTeX                                                            |              |                                                          |
| Autor(es)/Editor(es)                                                                            | ℤ Título           | HTML                                                              |              | ción sobre la conferencia                                |
| Abstract*                                                                                       | Referencias citada | <sup>as</sup> Texto sin formato                                   | itro         | cinadores de la conferencia                              |
| Direcciones                                                                                     | 🖉 Veces citado     |                                                                   | form         | nación sobre la editorial                                |
| SSN/ISBN                                                                                        | Número de refere   | n<br>Delimitado por tabulador (Win)                               | úme          | ero de páginas/Número de capítulos                       |
| Número IDS                                                                                      | ldioma             | Delimitado por tabulador (Mac)                                    | reas         | de investigación                                         |
| Información de financiación                                                                     | Número de acces    | <ul> <li>Formato delimitado por tabulador (Win, UTF-8)</li> </ul> | 🚽 onte       | o de uso                                                 |

 Seguimos estos pasos cada vez que tengamos que descargar los registros de 500 en 500.

## 5. Análisis con Vosviewer

Una vez tenemos descargados todos los datos de Web of Science, Iniciamos el análisis de estos datos con el software Vosviewer. Para esto, es necesario haber descargado e instalado a través de la url: <u>https://www.vosviewer.com/download</u>

#### Cargar datos en Vosviewer:

Una vez que lo tenemos disponible en nuestro equipo, para realizar el análisis y empezar a obtener resultados que nos ofrecerá Vosviewer, realizamos los siguientes pasos para cargar los datos:

- Abrimos Vosviewer.
- > Seleccionamos de la columna izquierda el botón **Create**.
- Se abrirá una ventana central, en la que tenemos que seleccionar la opción: Read data from bibliographic database files y seleccionamos el botón Next.
- Marcamos la pestaña que indica "Web of Science" y en la parte izquierda, encontramos un botón con tres puntos, la desplegamos para seleccionar todos los documentos ".txt" que nos hemos descargado de Web of Science. A continuación, marcamos Next.
  - Si son muchos los documentos, puede tardar unos minutos.
- De la ventana que se abre, debemos de marcar las opciones según el estudio que queramos realizar, por países, instituciones o autores. A continuación, se indicarán las instrucciones para cada tipo de estudio.

#### Análisis por Países:

Para saber qué países son los que más publican en el área que estamos estudiando (sport sciences) realizamos los siguientes pasos:

Marcamos las opciones según vemos en la siguiente imagen. Destacando que tenemos que marcar la opción Countries y pulsar el botón Next.

| Create Map                           | ×                              |
|--------------------------------------|--------------------------------|
| 🍂 Choose type of analy:              | sis and counting method        |
| Type of analysis: ⑦                  | Unit of analysis:              |
| Co-authorship                        | Authors                        |
| Co-occurrence                        | Organizations                  |
| Citation                             | Countries                      |
| Bibliographic coupling               |                                |
| Co-citation                          |                                |
| Counting method: 💿                   |                                |
| Full counting                        |                                |
| Fractional counting                  |                                |
| VOSviewer thesaurus file (optional): | 0                              |
|                                      | ♥                              |
| Ignore documents co-authored         | by a large number of countries |
| -<br>Maximum number of countries     | per document: 25 🗘             |
|                                      |                                |
|                                      |                                |
|                                      |                                |
|                                      | < Back Next > Finish Cancel    |
|                                      |                                |

- En las opciones que aparecen estableceremos los criterios según nuestra necesidad:
  - <u>Minimum number of documents of a country</u>: se refiere a el número de documentos mínimos que debe de haber publicado un país para que sea tomado en cuenta en el estudio que estamos realizando. En nuestro caso, marcaremos 5 documentos como mínimo.
  - <u>Minimum number of citations of a country</u>: en este criterio delimitaremos el número de citas mínimo que debe de haber recibido un país en los documentos que ha publicado para que sea tomado en cuenta. En nuestro estudio estableceremos que hayan tenido 10 citas como mínimo.
  - La elección de unos criterios u otros hará que el listado sea mayor o menor, lo que puede originar que sea más complicado de analizar. Una vez introducido estos criterios, marcamos el botón Next.
- Nos ofrecerá un resumen textual de los resultados que se ofrecerán, seleccionaremos el botón Next.
- Veremos el listado de países ordenados de mayor a menor por el indicador "Total link strength", pero se puede ordenar de mayor a menor por "Citations" o por "Documents". Las características de cada uno de estos indicadores son:
  - Documents: indica el número de documentos publicados por el país.

- Citations: muestra las citas que han recibido las publicaciones realizadas por el país
- Total link strength: establece en este indicador, las citas que ha recibido el país cuando ha colaborado con los países que más frecuentemente publican juntos.
   Dicho todo esto, para nuestro caso, vamos a ordenar la tabla por el número de citas de mayor a menor. Para hacer esto, seleccionamos con el ratón sobre la columna "Citations" hasta que quede ordenada la tabla de mayor a menor con respecto al número de citas recibidas:

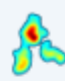

#### Verify selected countries

| Selected                                                                                                    | Country         | Documents | Citations 🗸 | Total link<br>strength |
|----------------------------------------------------------------------------------------------------|-----------------|-----------|-------------|------------------------|
| <b>V</b>                                                                                                    | usa             | 7590      | 33380       | 3135 🗌                 |
|                                                                                                    | england         | 2307      | 12017       | 2365                   |
|                                                                                                    | australia       | 1986      | 10786       | 1988                   |
| Image: A start of the start of the start | canada          | 1560      | 7349        | 1280                   |
| Image: A start of the start of the start | germany         | 1173      | 5041        | 1040                   |
| <b>V</b>                                                                                                    | spain           | 1256      | 4518        | 961                    |
| <b>V</b>                                                                                                    | netherlands     | 703       | 4191        | 816                    |
| <b>V</b>                                                                                                    | brazil          | 1446      | 4156        | 951                    |
| <b></b>                                                                                                    | japan           | 935       | 3747        | 390                    |
| Image: A start and a start a start | italy           | 766       | 3552        | 790                    |
|                                                                                                    | switzerland     | 544       | 3382        | 871                    |
|                                                                                                    | france          | 752       | 3347        | 852                    |
|                                                                                                    | norway          | 414       | 3177        | 594                    |
| Image: A start of the start of the start | sweden          | 438       | 2593        | 609                    |
|                                                                                                    | belgium         | 399       | 2192        | 596                    |
| Image: A start and a start a start | peoples r china | 551       | 2139        | 378                    |
|                                                                                                    | south korea     | 537       | 1995        | 135                    |
| 1                                                                                                    | denmark         | 255       | 1017        | /15                    |

- Cuando estamos viendo esta tabla, debemos de guardarla, con el fin de no perderla y así poder analizarla en detalle. Para guardarla realizamos los siguientes pasos:
  - Sobre la tabla, pulsamos con el botón derecho del ratón.
  - Seleccionamos la opción "Export select countries". Se guardará en un documento .txt.

- Para poder hacer bien el análisis, copiamos y pegamos el contenido del documento .txt en un documento Excel.
- > Una vez guardado, seleccionamos el botón Finish.
- En este documento Excel podemos analizar los resultados para establecer entre otros aspectos los siguientes:
  - Estados Unidos es el país que más documentos publica en esta área, y tiene una media de 4,4 citas por artículo.
  - Podemos visualizar y tener controlados los países que más publican sobre esta área y que más citas reciben.
- Por otro lado, en Vosviewer estamos viendo un grafo con las relaciones de todos los países que aparecen en este análisis.
  - Podemos ver los grupos que Vosviewer asocia por países en la parte lateral izquierda, si seleccionamos la opción "Items".
  - Si posicionamos el ratón sobre uno de los nombres del grafo, se muestran de forma destacadas las relaciones que hay con respecto a publicaciones.
- Podemos buscar por el país que nos interesa, para ver qué relaciones tiene. Para buscar por ejemplo las relaciones que tiene USA, ya que es el país que más citas y publicaciones tiene en esta área:
  - Al seleccionar la pestaña Items en la columna de la izquierda, vemos en la parte inferior, marcado por defecto la casilla Group ítems by cluster, la desmarcamos y del listado que aparece ordenado de forma alfabética, buscamos "USA", cuando lo encontramos, hacemos doble clic sobre el nombre, para que se destaque en el grafo.
  - Posicionamos el ratón sobre el nombre del país y se ve de forma destacada con que otras instituciones suele publicar:

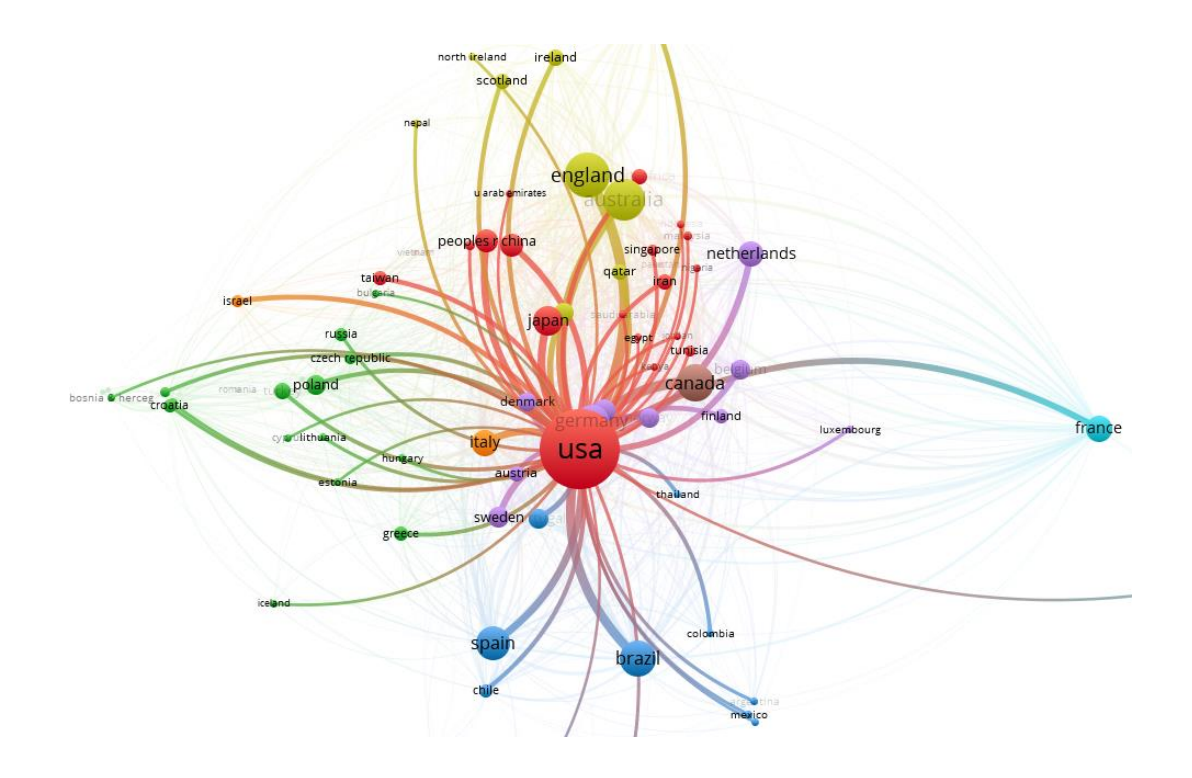

Se observan que hay nombres de países y las líneas que los unen de diferentes colores. Esto es porque Vosviewer establece grupos de países que suelen publicar juntos y a cada grupo lo identifica con un color. Con esto, de forma visual, podemos considerar que USA publica con casi todos los países y con todos los grupos.

En este análisis por países, lo que conseguimos es identificar que países son los más influyentes en el área en el que estamos interesados.

#### Análisis por Instituciones:

En este punto vamos a ver que instituciones son las que más publican y a su vez las que más citas reciben, con el fin de saber con qué instituciones deberíamos intentar colaborar en nuestras investigaciones y publicar.

- Debemos volver a cargar los datos en Vosviewer como se ha descrito en paso
   Cargar datos en Vosviewer.
- Cuando llegamos a la siguiente pantalla, debemos de elegir la opción "Organizations" y seleccionamos Next.

| ype of analysis: ⑦                    | Unit of analysis:               |            |
|---------------------------------------|---------------------------------|------------|
| Co-authorship                         | <ul> <li>Authors</li> </ul>     |            |
| Co-occurrence                         | Organizations                   |            |
| Citation                              | Countries                       |            |
| Bibliographic coupling                |                                 |            |
| Co-citation                           |                                 |            |
| Counting method: ⑦                    |                                 |            |
| Full counting                         |                                 |            |
| Fractional counting                   |                                 |            |
| OSviewer thesaurus file (optional): ⑦ |                                 |            |
|                                       |                                 | <b>v</b> . |
| lanora documents co. authorad hu      | a large number of organizations |            |
| I ignore documents co-authored by a   |                                 |            |
| Maximum number of organizations       | s per document: 25 🗘            |            |
| Maximum number of organizations       | s per document: 25 😜            |            |

- En las opciones que aparecen, estableceremos los criterios según nuestra necesidad:
  - <u>Minimum number of documents of an organization</u>: se refiere a el número de documentos mínimos que debe de haber publicado una institución para que sea tomada en cuenta en nuestro estudio. En nuestro caso, marcaremos 5 documentos como mínimo.
  - <u>Minimum number of citations of an organization</u>: en este criterio delimitaremos el número de citas mínimo que debe de haber recibido una institución en los documentos que ha publicado para que sea tomado en cuenta. En nuestro estudio estableceremos que hayan tenido 10 citas como mínimo.
  - La elección de unos criterios u otros hará que el listado sea mayor, lo que puede originar que sea más complicado de analizar. Una vez introducido estos criterios, marcamos el botón Next.
- Veremos un resumen textual de los resultados que presentará, indicando que nos ofrecerá los resultados de las 1.000 primeras instituciones, lo dejamos así en un principio, considerando que el análisis de las 1.000 mejores instituciones es bastante completo. Seleccionamos el botón Next.

Veremos el listado de instituciones ordenadas de mayor a menor por el indicador "Total link strength". En nuestro caso, vamos a ordenar la tabla por el número de citas de mayor a menor. Para hacer esto, seleccionamos con el ratón sobre la columna "Citations" hasta que quede ordenada la tabla de mayor a menor con respecto al número de citas recibidas:

#### Verify selected organizations

| Selected              | Organization                | Documents | Citations 🗸 | Total link<br>strength |
|-----------------------|-----------------------------|-----------|-------------|------------------------|
| <ul><li>✓</li></ul>   | univ queensland             | 227       | 1700        | 193 🛛                  |
| <b>V</b>              | mayo clin                   | 270       | 1647        | 118                    |
| <                     | hosp special surg           | 219       | 1585        | 86                     |
| <b>V</b>              | univ sao paulo              | 287       | 1289        | 42                     |
| <                     | la trobe univ               | 197       | 1231        | 180                    |
| <b>V</b>              | harvard med sch             | 179       | 1128        | 109                    |
| <                     | rush univ                   | 161       | 1097        | 90                     |
| <b>V</b>              | liverpool john moores univ  | 148       | 1066        | 64                     |
| <                     | australian catholic univ    | 139       | 995         | 145                    |
| <b>V</b>              | victoria univ               | 152       | 941         | 117                    |
| <ul><li>✓</li></ul>   | steadman philippon res inst | 135       | 934         | 206                    |
| <b>V</b>              | norwegian sch sport sci     | 138       | 920         | 145                    |
| <ul> <li>✓</li> </ul> | australian inst sport       | 140       | 907         | 125                    |
| <b>V</b>              | univ pittsburgh             | 195       | 896         | 89                     |
| <                     | univ british columbia       | 192       | 860         | 112                    |
| <b>V</b>              | univ western australia      | 124       | 858         | 118                    |
| <                     | univ michigan               | 146       | 852         | 51                     |
|                       | univ conenhagen             | 140       | 846         | 80                     |

- Cuando estamos viendo esta tabla, debemos de guardarla, para no perderla y así poder analizarla en detalle. Para guardarla realizamos los siguientes pasos:
  - Sobre la tabla, pulsamos con el botón derecho del ratón.
  - Seleccionamos la opción "Export select organizations". Se guardará en un documento .txt.
  - Para poder hacer bien el análisis, copiamos y pegamos el contenido del documento .txt en un documento Excel.
- Una vez guardado, seleccionamos el botón Finish.
- En el documento Excel obtenido a partir del documento .txt, podemos observar que los nombres de las instituciones están indicados con abreviaturas, lo cual

puede ser difícil de identificar en un primer vistazo. Como no todas las instituciones que se muestran en el estudio nos interesan, porque queremos localizar las mejores, podemos poner de límite por ejemplo en las 25 primeras instituciones ordenadas de mayor a menor en número de citas (este límite se establece según nuestra necesidad), he iremos buscando en Google por la abreviatura para saber el nombre de la institución y el país. Como la mayoría de estas 25 instituciones son famosas a nivel mundial, obtendremos la información del nombre completo y al país al que pertenecen de forma rápida en el primer resultado que ofrece Google. Con esto, podemos conseguir el listado de las 25 instituciones que mejores resultados tienen en sus publicaciones con respecto a las citas recibidas, con el fin de determinar con qué instituciones nos interesa iniciar contactos para poder investigar juntos y conseguir mejores resultados. En el caso que estamos estudiando podemos considerar que las mejores 25 instituciones en esta área son:

| Posición | Institución                           | País        | Nº doc. | Citas |
|----------|---------------------------------------|-------------|---------|-------|
| 1        | The University of Queensland          | Australia   | 227     | 1700  |
| 2        | Mayo Clinic                           | USA         | 270     | 1647  |
| 3        | Hospital for Special Surgery          | USA         | 219     | 1585  |
| 4        | University of São Paulo               | Brasil      | 287     | 1289  |
| 5        | La Trobe University                   | Australia   | 197     | 1231  |
| 6        | Harvard Medical School                | USA         | 179     | 1128  |
| 7        | Rush University                       | USA         | 161     | 1097  |
| 8        | Liverpool John Moores University      | Reino Unido | 148     | 1066  |
| 9        | Australian Catholic University        | Australia   | 139     | 995   |
| 10       | Victoria University                   | Australia   | 152     | 941   |
| 11       | Steadman Philippon Research Institute | USA         | 135     | 934   |
| 12       | Norwegian School of Sport Sciences    | Noruega     | 138     | 920   |
| 13       | Australian Institute of Sport         | Australia   | 140     | 907   |
| 14       | University of Pittsburgh              | USA         | 195     | 896   |
| 15       | The University of British Columbia    | Canadá      | 192     | 860   |
| 16       | The University of Western Australia   | Australia   | 124     | 858   |
| 17       | University of Michigan                | USA         | 146     | 852   |
| 18       | University of Copenhagen              | Dinamarca   | 140     | 846   |
| 19       | University of Colorado                | USA         | 170     | 839   |
| 20       | The University of Utah                | USA         | 172     | 824   |
| 21       | The Ohio State University             | USA         | 154     | 814   |
| 22       | University of Toronto                 | Canadá      | 201     | 812   |
| 23       | Edith Cowan University                | Australia   | 159     | 796   |
| 24       | University of Calgary in Alberta      | Canadá      | 153     | 796   |
| 25       | The Steadman Clinic                   | USA         | 113     | 782   |

- Por otro lado, en Vosviewer estamos viendo un grafo con las relaciones de todas las instituciones obtenidas en este análisis.
  - Podemos ver los grupos que Vosviewer asocia por instituciones en la parte lateral izquierda si seleccionamos la opción "Items".
  - Si posicionamos el ratón sobre uno de los nombres del grafo, se muestran de forma destacadas con que instituciones publican.
- Vosviewer nos permite buscar por el nombre la institución que nos interesa para ver qué relaciones tiene. Para buscar por ejemplo el caso de la primera institución en nuestro estudio, realizamos los siguientes pasos:
  - "The University of Queensland" Vosviewer la identifica como "univ Queensland".
  - Seleccionamos la pestaña Items en la columna de la izquierda, vemos en la parte inferior, marcado por defecto la casilla Group ítems by cluster, la desmarcamos y del listado que aparece ordenado de forma alfabética, buscamos "univ Queensland", cuando lo encontramos, hacemos doble clic sobre el nombre, para que se destaque en el grafo.
  - Posicionamos el ratón sobre el nombre de la institución y se ve de forma destacada con que otras instituciones suele publicar:

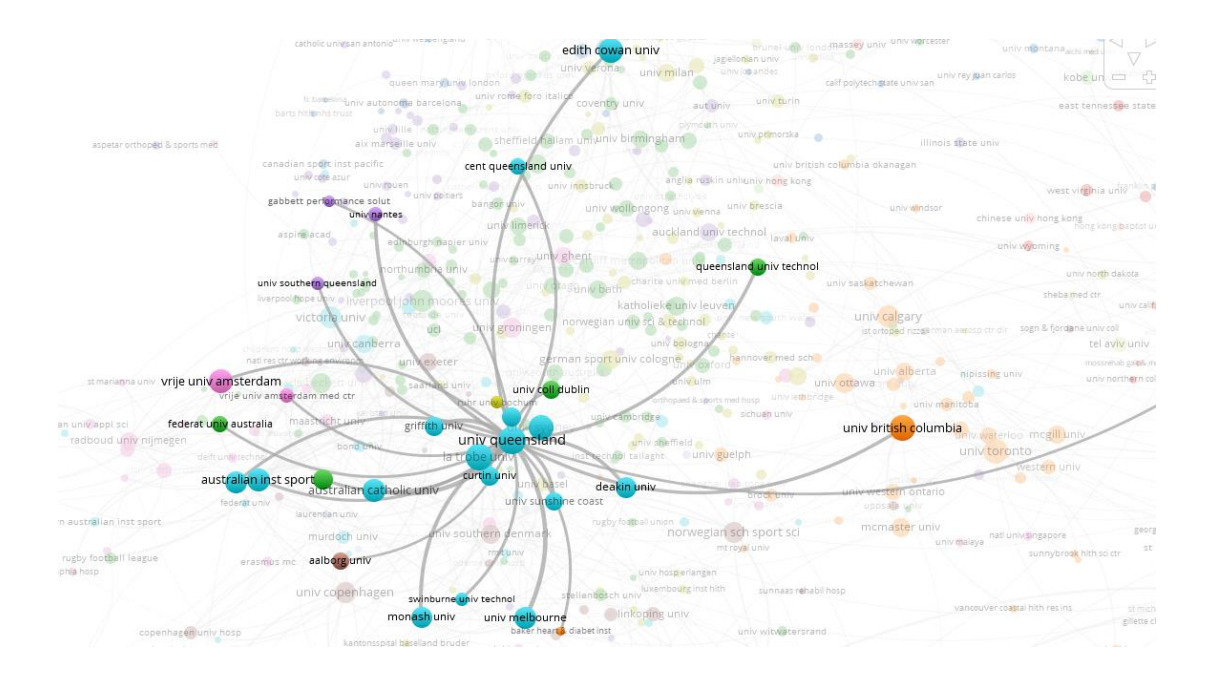

De todo esto, hay que destacar, lo que más interés puede tener para nosotros es la tabla que hemos obtenido con el listado de las 25 instituciones que más citas han recibido. Este listado nos permite tener identificadas las posibles mejores 25 instituciones a nivel mundial con respecto al área que estamos estudiando y ahora tenemos que iniciar el proceso de investigar si alguna de las instituciones, está centrada o especializada en nuestra rama de investigación, con el fin de intentar contactar con estos y pedir colaborar en sus investigaciones o que ellos colaboren en las nuestras, y así poder realizar publicaciones conjuntas, intentando así, conseguir mayor visibilidad e impacto.

#### Análisis por Autores:

En este punto vamos a identificar que autores son las que más publican y a su vez los que más citas reciben, con el fin de identificar con que autores deberíamos intentar colaborar en nuestras investigaciones para publicar.

- Debemos volver a cargar los datos en Vosviewer como se ha descrito en el punto
   Cargar datos en Vosviewer.
- Cuando llegamos a la siguiente pantalla, debemos de elegir la opción "Authors" y seleccionamos Next.

| Choose type of analysis and co            | ounting method    |
|-------------------------------------------|-------------------|
| Type of analysis: ⑦                       | Unit of analysis: |
| Co-authorship                             | Authors           |
| Co-occurrence                             | Organizations     |
| O Citation                                | Countries         |
| Bibliographic coupling                    |                   |
| Co-citation                               |                   |
| Counting method: ③                        |                   |
| Full counting                             |                   |
| Fractional counting                       |                   |
| VOSviewer thesaurus file (optional): ③    |                   |
|                                           | ♥ []              |
| Solution of a large number of a           | authors           |
| Maximum number of authors per docume      | nt: 25 🗘          |
| Reduce first names of authors to initials |                   |

En las opciones que aparecen estableceremos los criterios según nuestra necesidad:

- <u>Minimum number of documents of an author</u>: se refiere a el número de documentos mínimos que debe de haber publicado un autor para que sea tomado en cuenta en nuestro estudio. En nuestro caso, marcaremos 5 documentos como mínimo.
- Minimum number of citations of an author: en este criterio delimitaremos el número de citas mínimo que debe de haber recibido un autor en los documentos que ha publicado para que sea tomado en cuenta. En nuestro estudio estableceremos que hayan tenido 10 citas como mínimo.
- La elección de unos criterios u otros hará que el listado sea mayor o menor, lo que puede originar que sea más complicado de analizar. Una vez introducido estos criterios, marcamos el botón Next.
- Nos ofrecerá un resumen textual de los resultados que se ofrecerán, indicando que nos ofrecerá los resultados de los 1.000 primeros autores, lo dejamos así en un principio, considerando que los que están fuera de esta cifra, no son los autores muy importantes. Seleccionamos el botón Next.
- Veremos el listado de los autores ordenados de mayor a menor por el indicador "Total link strength", pero se puede ordenar de mayor a menor por "Citations" o por "Documents. Para nuestro estudio, vamos a ordenar la tabla por el número de citas de mayor a menor. Para hacer esto, seleccionamos con el ratón sobre la columna "Citations", hasta que quede ordenada la tabla de mayor a menor con respecto al número de citas recibidas:

### Kerify selected authors

| Selected | Author              | Documents | Citations $\checkmark$ | Total link<br>strength |
|----------|---------------------|-----------|------------------------|------------------------|
| <b>V</b> | laprade, robert f.  | 78        | 575                    | 424 🔘                  |
| <b>V</b> | krych, aaron j.     | 54        | 549                    | 228                    |
| <b>V</b> | cole, brian j.      | 57        | 467                    | 193                    |
| <b>V</b> | chahla, jorge       | 64        | 461                    | 343                    |
| <b>V</b> | engebretsen, lars   | 32        | 455                    | 149                    |
| <b>V</b> | stuart, michael j.  | 41        | 427                    | 177                    |
| <b>S</b> | hewett, timothy e.  | 46        | 385                    | 130                    |
| <b>V</b> | gabbett, tim j.     | 26        | 380                    | 26                     |
| <b>S</b> | fu, freddie h.      | 46        | 368                    | 136                    |
| <b>V</b> | kerr, zachary y.    | 51        | 360                    | 199                    |
| <b>S</b> | musahl, volker      | 36        | 318                    | 152                    |
| <b>V</b> | dompier, thomas p.  | 37        | 310                    | 170                    |
| <b>S</b> | moatshe, gilbert    | 40        | 308                    | 250                    |
| <b>V</b> | dvorak, jiri        | 11        | 305                    | 68                     |
| <        | burke, louise m.    | 19        | 298                    | 40                     |
| <b>V</b> | broglio, steven p.  | 15        | 292                    | 41                     |
| <b>S</b> | domb, benjamin g.   | 36        | 283                    | 146                    |
| 1        | samuelsson kristian | 35        | 281                    | 160                    |

- Cuando estamos viendo esta tabla, debemos de guardarla, para no perderla y así poder analizarla en detalle. Para guardarla realizamos los siguientes pasos:
  - Sobre la tabla, pulsamos con el botón derecho del ratón.
  - Seleccionamos la opción "Export select author". Se guardará en un documento .txt. Para poder hacer bien el análisis, copiamos y pegamos el contenido del documento .txt en un documento Excel.
- > Una vez guardado, seleccionamos el botón Finish.
- En el documento Excel obtenido a partir del documento .txt, podemos observar que los nombres de los autores están indicados con abreviaturas, lo cual puede ser difícil de identificar en un primer vistazo. Si no conocemos al autor por su abreviatura, podemos buscarlo en Web of Science. No es necesario buscar en Web of Science por todos los autores del listado, podemos reducir la lista a los 25 o 50 autores que más citas han recibido. Para realizar la búsqueda en Web of Science e identificar de forma unívoca al autor y a que institución pertenece, debemos realizar los siguientes pasos:
  - Acceder a la Biblioteca de UNIR y acceder a la base de datos Web of Science.
  - En las opciones de búsqueda de Web of Science, seleccionamos la opción
     Búsqueda de autores.

• En las ventanas de búsqueda, introducimos el apellido y el nombre de forma separada, por ejemplo, para el autor: "laprade, robert f." la búsqueda sería:

| Name Search Web of Science Research                                           | rcherID or ORCID Search                                                                                                    |                      |
|-------------------------------------------------------------------------------|----------------------------------------------------------------------------------------------------|----------------------|
| Search for an author to see their auth<br>authored by the same person. You ca | nor record. An author record is a set of Web of Science Core Collection<br>In claim and verify your author record from your author record page. | ) documents likely   |
| Last name                                                                     | First name and middle initial(s)                                                                                                    |                      |
| laprade                                                                       | ROBERT F.                                                                                                    | Find                 |
|                                                                               | + Inclu                                                                                                    | ude alternative name |

- En el listado de resultados, se identifica al autor como de la institución "Steadman Clin" (The Steadman Clinic de USA).
- Para este ejemplo, haremos la identificación de los 10 primeros autores para realizar un listado con los datos de la institución y país, los cuales nos permiten saber a qué institución pertenece y así iniciar contacto con el autor y/o institución:

|                    |                                   |           | N⁰   |       |
|--------------------|-----------------------------------|-----------|------|-------|
| Author             | Institución                       | País      | doc. | Citas |
| laprade, robert f. | The Steadman Clinic               | USA       | 78   | 575   |
| krych, aaron j.    | Mayo Clinic                       | USA       | 54   | 549   |
| cole, brian j.     | Rush University                   | USA       | 57   | 467   |
| chahla, jorge      | Rush University                   | USA       | 64   | 461   |
| engebretsen, lars  | University of Oslo                | Noruega   | 32   | 455   |
| stuart, michael j. | Mayo Clinic                       | USA       | 41   | 427   |
| hewett, timothy e. | University of Kentucky            | USA       | 46   | 385   |
| gabbett, tim j.    | University of Southern Queensland | Australia | 26   | 380   |
| fu, freddie h.     | University of Pittsburgh          | USA       | 46   | 368   |
| kerr, zachary y.   | University of North Carolina      | USA       | 51   | 360   |

- En Vosviewer estamos viendo un grafo con las relaciones de todos los autores obtenidas en este análisis.
  - Podemos ver los grupos que Vosviewer asocia por instituciones en la parte lateral izquierda si seleccionamos la opción "Items".
  - Si posicionamos el ratón sobre uno de los nombres del grafo, se muestra de forma destacada con que autores ha publicado.

- Podemos buscar por el nombre del autor que nos interesa, para ver qué relaciones tiene. Para buscar por ejemplo el caso del primer autor (laprade, robert f.), realizamos los siguientes pasos:
  - Seleccionamos ITEMS en la columna de la izquierda, vemos en la parte inferior, marcado por defecto la casilla Group ítems by cluster, la desmarcamos y del listado que aparece ordenado de forma alfabética, buscamos "laprade, robert f.", cuando lo encontramos, hacemos doble clic sobre el nombre, para que se destaque en el grafo.
  - Posicionamos el ratón sobre el nombre del autor y veremos de forma destacada con que otros autores suele publicar, con esto, identificamos su red de contactos para investigar y publicar:

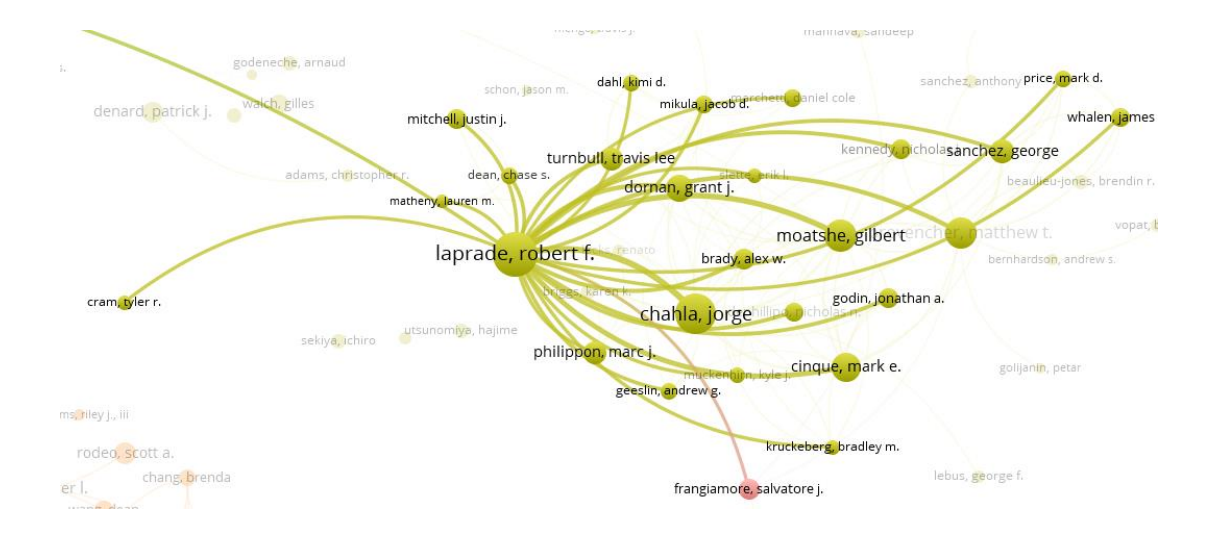

De todo esto, hay que destacar lo que más interés puede tener para nosotros, la tabla que hemos obtenido con el listado de los autores que más citas han recibido. Este listado nos permite tener identificados las posibles mejores autores a nivel mundial, con respecto al área que estamos estudiando y ahora tenemos que iniciar el proceso de investigar, si alguno de estos autores, está centrado o especializado en nuestra rama de investigación, con el fin de intentar contactar con estos y pedir colaborar en sus investigaciones o que ellos colaboren en las nuestras, y así poder realizar publicaciones conjuntas, intentando así, conseguir mayor visibilidad e impacto.

## 5. Contacto

La forma más rápida de ponerse en contacto con el personal de la biblioteca virtual es a través del correo electrónico:

#### biblioteca.virtual@unir.net

Si te surge alguna duda, tienes un problema al usar la biblioteca o al registrarte, o simplemente quieres hacer una sugerencia, desde la Biblioteca Virtual de UNIR estaremos encantados de ayudarte.

> Servicio de Ayuda de la Biblioteca Virtual UNIR <u>biblioteca.virtual@unir.net</u>